# Ako objednať porez

V tomto článku Vám prinášame všetky potrebné informácie k objednávke porezu v našej spoločnosti.

| Meno / Firma * | 1/2014                     |  |
|----------------|----------------------------|--|
| wieno / mina   | VONA                       |  |
| Adresa         | Rastislavova 16            |  |
| Mesto *        | Nitra                      |  |
| IČO / IČ DPH   |                            |  |
| telefón *      |                            |  |
| email *        | obchod@vona.sk             |  |
| Materiál *     | DT Laminovaná 🔻            |  |
| Hrúbka         | 18 -                       |  |
| Výrobca        | Bučina/KRONOSPAN 👻         |  |
| Dekor •        | DTDL 164PE ANTHRACITE 18mm |  |
|                | Skladom                    |  |
| Iný dekor      |                            |  |
|                |                            |  |

- v každej objednávke je možné zvoliť iba jeden typ materiálu/dekoru v jednej hrúbke.
- Pri potrebe objednať 2 a viac dekorov, je nutné pre každý typ materiálu/dekoru vytvoriť ďalšiu novú objednávku.
- Ak sa dekor nenachádza v zoznamoch, je možné ho zapísať do kolónky Iný Dekor jeho kódovým označením pre jeho lepšiu identifikáciu.
- Na email, ktorý ste zadali v objednávke, Vám po úspešnom odoslaní príde emailové automatické potvrdenie so všetkými Vami zadanými údajmi
- Objednávku je možné si taktiež Uložiť pre ďalšie spracovanie. Po uložení objednávky, Vám taktiež príde potvrdzujúci email, v ktorom bude odkaz / link, na ktorom budete môcť ďalej pokračovať v úpravách.
- K spracovávaniu Vašej objednávky dochádza automaticky len po Odoslaní objednávky. V
  potvrdzovacom emaily rovnako dostanete odkaz / link pre dodatočnú úpravu. Dodatočne
  upravovať odoslanú objednávku (nie uloženú) je možné stále, pokiaľ nedôjde z našej
  strany k jej spracovaniu. V takomto prípade Vám systém zobrazí objednávku, no nedovolí
  už jej úpravy.
- Po dokončení a kompletnom vyrobení objednávky, Vás budeme informovať na Vami zadané mobilné tel. číslo

| ks * | dĺžka *    | šírka * | Názov    | Poznámka | Hrúbka                                                                                                    | Orientácia                                                                                                   | dolná                                                                     | pravá                                                                      | horná                                                      | ľavá                      |  | 0.32 |
|------|------------|---------|----------|----------|----------------------------------------------------------------------------------------------------|----------------------------------------------------------------------------------------------------|---------------------------------------------------------------------------|----------------------------------------------------------------------------|------------------------------------------------------------|---------------------------|--|------|
| 2    | 400        | 400     | oblukove |          | •                                                                                                    | neotáčať 🔻                                                                                                   | •                                                                         | •                                                                          | •                                                          |                           |  | 0.32 |
|      | ¥ 💭<br>¥ 🔛 | ×       | *        | y        | <ul> <li>Pole slúži pre</li> <li>Pre zrezanie<br/>hodnoty skos</li> <li>Pre zaoblenie<br/>políčka pre h</li> </ul> | e definovanie zrez<br>rohu "po priamk<br>ienia: <b>v horizont</b> z<br>e rohu zadajte ho<br>orizontálnu hodr | zania či zao<br>e" je nutnú<br>álnom (x) a<br>odnotu polo<br>notu (x) dar | blenia roho<br>pri každon<br><b>vo vertiká</b><br>omeru zaob<br>ného rohu. | ov dielca.<br>n rohu zada<br>ilnom (y) sr<br>olenia iba di | ť dve<br><b>nere</b><br>o |  |      |
|      |            | x       | × [      |          |                                                                                                    |                                                                                                    |                                                                           |                                                                            |                                                            |                           |  |      |

- jednotlivé dielce zadávajte v ich finalnom rozmere. Nie je potrebné rozmer akokoľvek zmenšovať, ak sa použije ABS hrana
- Pri zadávaní jednotlivých dielcov, sa ich náhľad automaticky zobrazuje v malom okienku a tak je možné okamžite prekontrolovať správnosť zadaných údajov a kresby dekoru.
- kolónky Názov a Poznámka slúžia na Vaše pomenovanie dielca. Tento údaj sa tlačí v prípade vašej požiadavky aj na štítky, ktoré vtedy budú nalepené na každom dielci. Lepenie štítkov nerobíme automaticky.
- ak je potrebné niektorý dielec v objednávke vyrobit v dvojnásobnej hrúbke, stačí prepnúť kolónku Hrúbka na hodnotu "Dvojitá". Napr. ak zadávate dielce o hrúbke 18mm a určitý dielec má byť v hrúbke 36mm, stačí v riadku daného dielca prepnúť hrúbku na Dvojitú.
- kolónka Orientácia slúži pre definovanie či daný dielec je možno pre rezaní otáčať. Povolené otáčania má vplyv na lepšiu materiálovú výťaž z celej tabule a je vhodné pri dekoroch, ktoré nemajú danú kresbu dreva (uni farby), alebo nie je dôležité aby bola kresba zachovaná (napr. dielce, ktoré nie sú viditelné).
- ABS páskovanie / hranu je možné zvoliť pre každú z hrán zvlášť a v rôznych hrúbkach. Ak je zvolená Dvojitá hrúbka dielca, systém automaticky pre daný dielec pridelí širšiu ABS hranu.

#### **Oblúk / skosenie rohov**

- pre skosenie, alebo zaoblenie rohov dielca, kliknite na ikonku 🖉 ktorá sa nachádza na konci riadku daného dielca, za ABS hranami
- Pre zrezanie rohu "po priamke" je nutné pri každom rohu zadať dve hodnoty skosenia: v horizontálnom (x) a vo vertikálnom (y) smere
- Pre **zaoblenie** rohu zadajte hodnotu polomeru zaoblenia iba do políčka pre horizontálnu hodnotu (x) daného rohu.

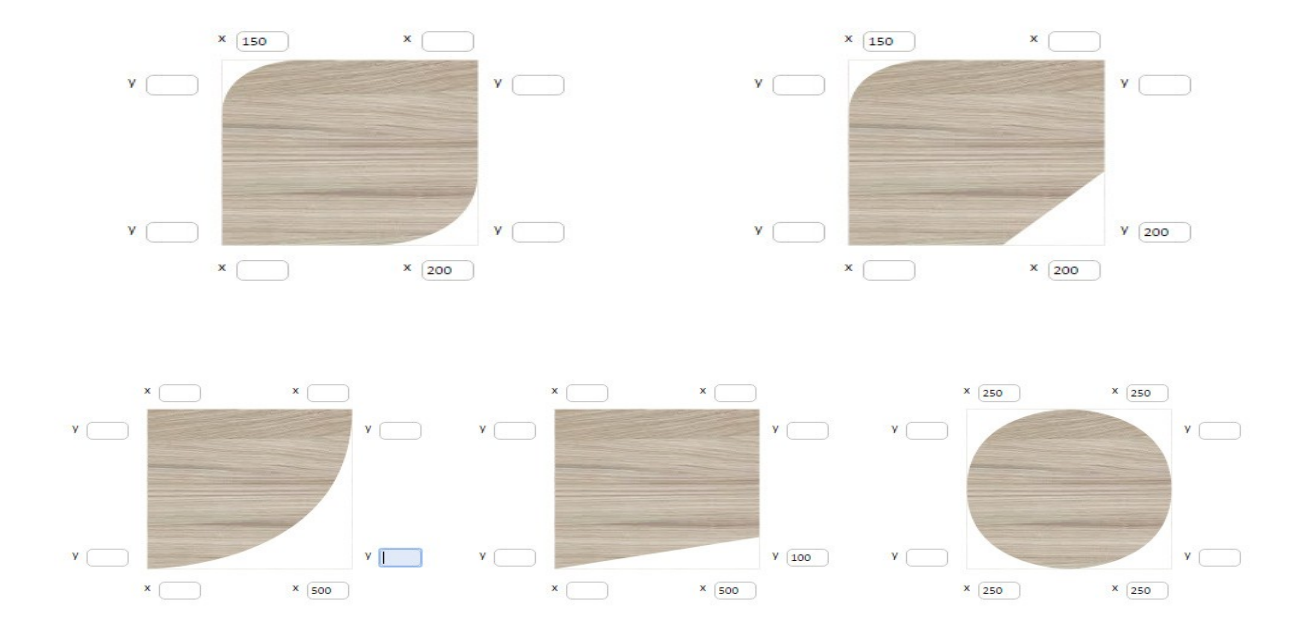

## Rámčeky

- z každého riadku vašej objednávky je možné si dať vyrobiť "rámček"
- pre rámček platí, že jeho šírka je pevne daná na 70mm.
- k dispozícii sú 3 typy rámčekov, ktoré sa líšia smerom drevovlákna.

| 1. | ks* dĺžka* šrka* Názov<br>1 800 400                                                                                                    | Poznámka | Hrúbka 🔻 | Orientácia<br>neotáčať 🔻 | dolná pravá<br>V V | horná ľavá<br>T | Į |
|----|----------------------------------------------------------------------------------------------------|----------|----------|--------------------------|--------------------|-----------------|---|
|    | <ul> <li>Rámček šírky 70mm</li> <li>konkrétny typ rámčeka vyberiete<br/>kliknutím na jeho obrázok</li> <li>po odoslaní objednávky, systém<br/>automaticky vygeneruje potrebné<br/>dielce na porez</li> </ul> |          |          |                          |                    |                 |   |

#### Vlisy

- v každom riadku je možné pridať k zadanému dielcu "vlys na podlepenie", ktorými dosiahnete zdvojenie hrúbky po určených stranách dielca
- do rámčekov len zadáte šírky vlysov, ktoré na danej strane potrebujete urobiť
- systém automaticky doplní potrebné dielce, nemusíte ich dodatočne zadávať

| ks • dĺžka • šírka • Názov Poznámka Hr<br>1. 5 2500 800 stol | úbka Orientácia dolná pravá horná ľavá ABS 42/2 blok<br>Rámček Vlys podlepenie Roh L                                                                                                    |
|--------------------------------------------------------------|----------------------------------------------------------------------------------------------------|
| horná<br>100mm 💌                                             | <ul> <li>Podlepovanie vlysov</li> <li>pole slúži pre definovanie podlepenia dielca vlysmi, čím sa dosiahne</li> </ul>                                                                                                    |
| Tavá<br>200mm ▼ 200 100 100 100 100 100m ▼                   | opticky Dvojitá hrúbka (tzv. duplák)<br><ul> <li>pre každú stranu dielca je možné určiť podlepenie vlysom, čím sa dosiahne<br/>zdvojenie hrúbky dielca po okrajoch</li> <li>po odoslaní/uložení objednávky systém automaticky doplní potrebne<br/>dielce na podlepenie</li> </ul> |
| dolná<br>100mm 💌                                             |                                                                                                    |

### **Rohové dielce**

- posledná značka v riadku je symbol na CNC opracovanie dielca v tvare L.
- do kolonky šírka je potrebné zadať rozmer, ktorý má mať dané rameno a do políčka r sa zadá zaoblenie. Minimálny polomer zaoblenia je 100mm

| šírka 300 🔷 🖗 r 100 r 200 500 r 200 500 | <ul> <li>ROH L</li> <li>pole slúži pre definovanie rohových dielcov frézovaných na CNC v tvare L</li> <li>v 3 rohoch je možné zadať polomer zaoblenia</li> <li>polomer zaoblenia menší ako 100mm, nie je možné olepiť ABS</li> </ul> |
|-----------------------------------------|----------------------------------------------------------------------------------------------------|
| r ( \$\$100 \$\$)<br>\$ĭrka (500 \$\$)  |                                                                                                    |

#### **Prílohy**

- Vašu objednávku môžete doplniť vašimi nákresmi, obrázkami..., pre lepšie identifikovanie vašich špeciálnych požiadaviek na opracovanie dielcov. Obrázky musia byť nahraté vo vašom počítači, aby ste ich vedeli pridať
- Nakoniec môžete svoju objednávku doplniť v komentári informáciami, ktoré ste nevedeli zadať k jednotlivým dielcom

| Prehľadávať                               | Nie je zvolený súbor. | Maximálna veľkosť prílohy je 5MB a povolené sú súbory: pdf, jpg, doc/x, xls/x |                                                       |
|-------------------------------------------|-----------------------|-------------------------------------------------------------------------------|-------------------------------------------------------|
| Váš komentár,<br>poznámka k<br>objednávke |                       |                                                                               |                                                       |
|                                           |                       | Prílohy k objednávke môžete na                                                | hrávať v ďalšom kroku po odoslaní nárezových dielcov. |

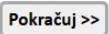

#### Ukončenie objednávky

• Ikonka **"Pokračuj"** slúži na uzatvorenie vašej objednávky, ktorú viete odoslať, alebo si len uložiť bez odoslania, prípadne sa viete vrátiť späť.

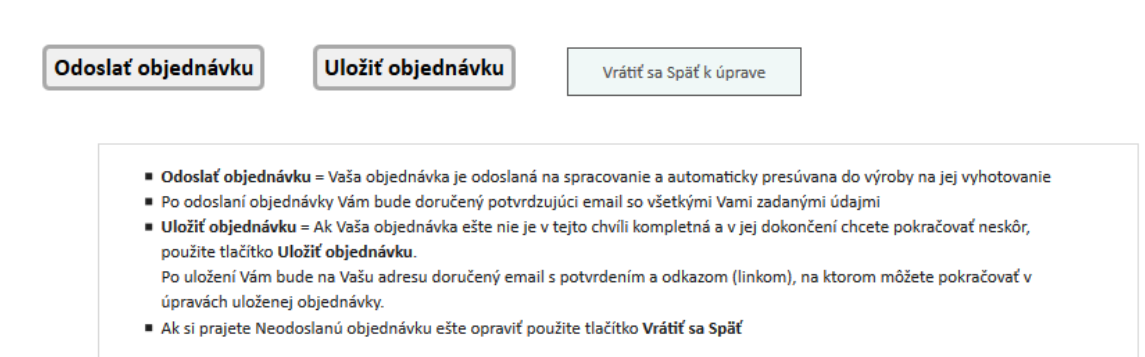